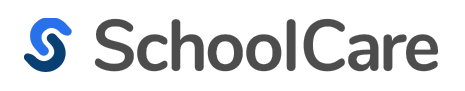

# SchoolCare Training Manual:

## **COVID-19** Features

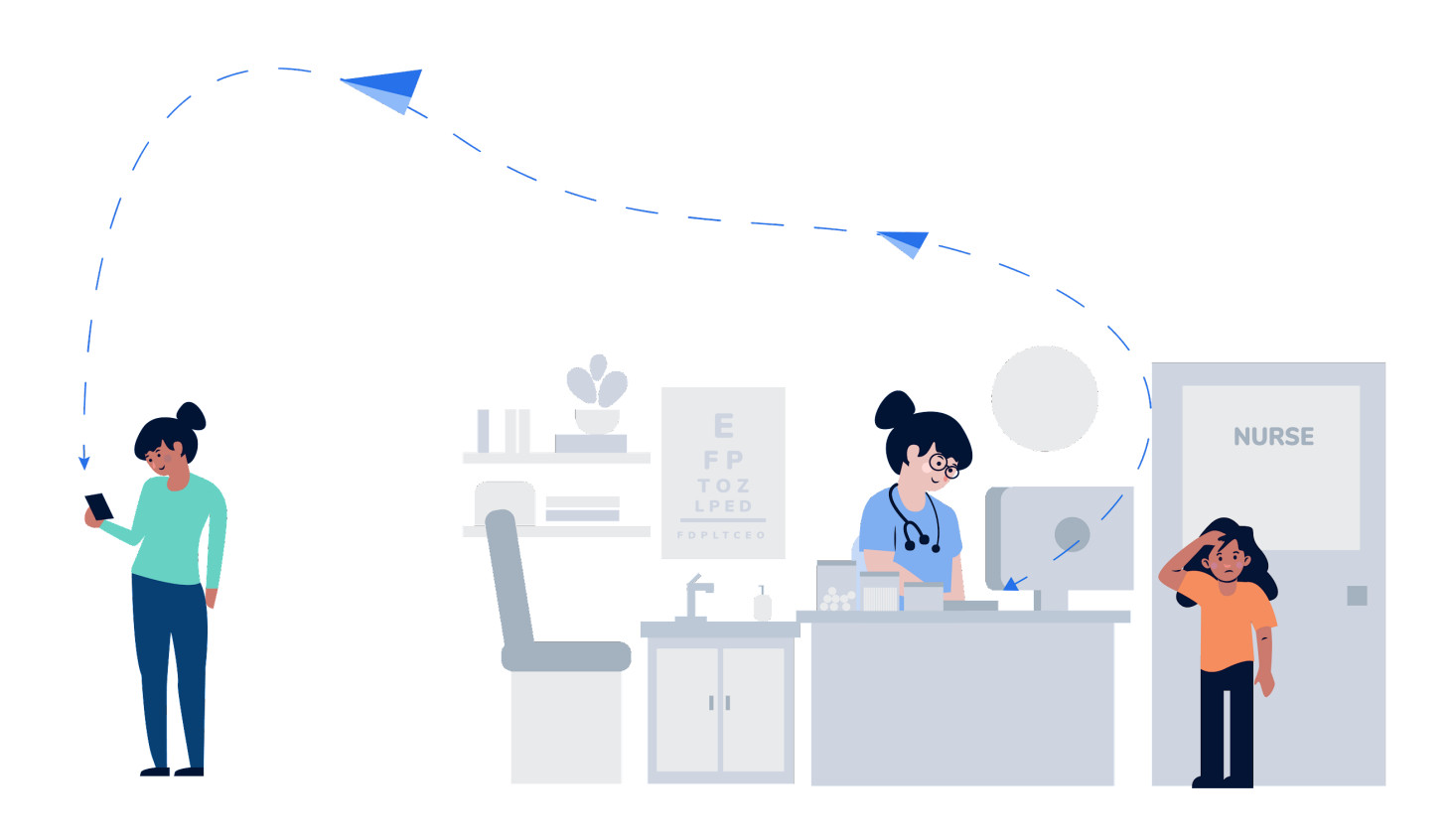

#### **Charting an episode for COVID-19**

1. Nurses can choose between several options of COVID-19 for Reason(s) for visit.

| Reason(s) for Visit | COVID                  |
|---------------------|------------------------|
|                     | COVID 19 - Other       |
| Note                | COVID-19 Confirmed     |
|                     | COVID-19 Contacted     |
|                     | COVID-19 Positive      |
|                     | COVID-19 Quarantine    |
| Temperature         | COVID-19 Questionnaire |
|                     | COVID-19 Suspected     |

**2.** After choosing which COVID-19 reason applies, you can also add any other symptoms that may be impacting the student.

| Reason(s) for Visit | COVID-19 Confirmed X Cough X Fever X |
|---------------------|--------------------------------------|
|                     |                                      |

**3.** When finished charting the visit, you can select a "Discharge Disposition" you can add COVID-19 Quarantine or Suspect and add any other disposition that applies

| Discharge Disposition | COVID               |
|-----------------------|---------------------|
|                       | COVID-19 QUARANTINE |
| Private Record?       | COVID-19 SUSPECT    |

**4.** When finished, you can send an email straight from charting by toggling the: Immediately Email Parent/Guardian to YES or logging other communication by clicking: Notify Parent

| Immediately Ema | il Parent, | /Guardian |                  | NOTIFY PARENT  |
|-----------------|------------|-----------|------------------|----------------|
|                 | YES        | NO        | ADMINISTER ANOTI | HER MEDICATION |

#### Adding COVID-19 as a Chronic Condition and Health Indicator

**1.** Navigate to the Health Profile tab and click the white pencil next to Medical Conditions to add COVID-19 Diagnosis.

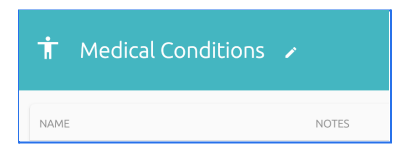

**2.** Start typing out COVID or find the condition you want to choose from the drop down menu. You can add the approx Onset Date and Stop Date if you want to have it included.

|                | Name *                    | Life-threatening              |
|----------------|---------------------------|-------------------------------|
| Condition Info | COVID-19 Diagnosis        | YES NO                        |
|                | Approx. Onset Date        | Stop Date                     |
|                | 12/07/2020                | 12/21/2020                    |
|                | Notes                     |                               |
|                | COVID - test confirmed po | sitive. Sent home for 2 weeks |

NOTE: in the example above, COVID-19 Diagnosis will be included in the health indicator on the student profile until the Stop Date

**3.** To see COVID-19 Diagnosis in your health indicator, hover over the Medical Conditions icon on the health profile.

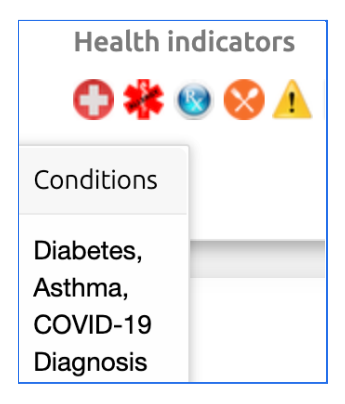

#### Add return date for a student in quarantine on health profile

**1.** At the top of the student health profile, click the pencil to the right of the date next to Back to School.

| Visits         | <b>35</b> THIS YEAR | 35 TOTAL |
|----------------|---------------------|----------|
| Last Visit     | 🗖 Today             | () 11:02 |
| Back to School | 01/06/2020 🖍        |          |

**2.** Input the date the student has ended their required quarantine, or when they should be back in school by.

| Back to School | 01/06/2020 | SAVE | DELETE |
|----------------|------------|------|--------|
| Back to School | CANCEL     |      |        |

NOTE: If you add a "Back to School" date after charting a medical episode, this date should appear in the Medical Events (all types) report for reference.

#### SchoolCare COVID-19 Reporting

There are 2 reports you can choose to use depending on how you log COVID-19 in your district (either through charting in a medical episode or by adding it as a chronic condition)

1. Navigate to the **Reports** section in the tabs at the top of your page:

| Dashboard Sessions Medical Center Reports | 5 |
|-------------------------------------------|---|
|-------------------------------------------|---|

**2.** If you chart COVID-19 as a medical episode, click in the **Medical Events (all types)** reports half way down the Medical Center Reports list:

| Medical Center                  |  |  |  |  |  |  |  |
|---------------------------------|--|--|--|--|--|--|--|
| Episodes / Visits               |  |  |  |  |  |  |  |
| Chronic Condition Visits        |  |  |  |  |  |  |  |
| Medication Doses (Prescription) |  |  |  |  |  |  |  |
| Medication Doses (OTC)          |  |  |  |  |  |  |  |
| Screenings                      |  |  |  |  |  |  |  |
| Screenings Compliance           |  |  |  |  |  |  |  |
| Auditory Screenings             |  |  |  |  |  |  |  |
| Vision Screenings               |  |  |  |  |  |  |  |
| Staff Events                    |  |  |  |  |  |  |  |
| Medical Events (All Types)      |  |  |  |  |  |  |  |
|                                 |  |  |  |  |  |  |  |

**3.** Once in the Medical Events (All Types) - click the filter button: **CALC** ADD FILTER to ensure you have the dates you would like and to add the specific Reasons for Visit. Choose as many as applies and click: **Apply Filters.** 

| Reason(s) For Visit<br>covid | X | • |
|------------------------------|---|---|
| COVID 19 - Other             |   |   |
| COVID-19 Confirmed           |   |   |
| COVID-19 Contacted           |   |   |
| COVID-19 Positive            |   |   |
| COVID-19 Quarantine          |   |   |
| COVID-19 Questionnaire       |   |   |
| COVID-19 Suspected           |   |   |
| Add "covid"                  |   |   |

#### **COVID-19 Reporting**

**4.** When the report loads, you will see which students fall under the categories you have searched for.

| Student Last Name $~\uparrow~$ | Student First Name | Check In            | Check Out           | Duration (mins) | Reason(s) For Visit | Treatments |
|--------------------------------|--------------------|---------------------|---------------------|-----------------|---------------------|------------|
| Alvarez                        | Maria              | 11/10/2020 06:51 AM | 11/10/2020 06:51 AM | 0               | COVID-19 Contacted  |            |
| Burkus                         | DeShawn            | 11/11/2020 08:51 AM | 11/11/2020 08:51 AM | 0               | COVID-19 Confirmed  |            |

5. For more information such as Disposition or Back to school date - click on the DOWNLOAD

CSV option at the top right of the page:

|    | G         | Н           | 1            | J           | К              | L            | M            | N           | 0           | Р               | Q           | R            | S             | Т           | U            | V          | W            | Х             | Y              |
|----|-----------|-------------|--------------|-------------|----------------|--------------|--------------|-------------|-------------|-----------------|-------------|--------------|---------------|-------------|--------------|------------|--------------|---------------|----------------|
| 1  | Birthdate | School Name | Session      | Session Typ | e Session Stat | Check In Tim | Check Out Ti | Duration (m | Reasons for | Treatments      | Disposition | Event Detail | s Event Notes | Administere | Has Referral | Is Private | Done Chartin | Currently Act | Back To School |
| 2  | 9/28/16   | 123 element | Pre-Kinderga | a Grade     | open           | 15:26:00     |              | 0           | COVID-19 C  | ontacted        | COVID-19 QU | JARANTINE    |               | Samuel, Rac | No           | No         | No           | Active        | 12/15/20       |
| 3  | 9/28/16   | 123 element | Pre-Kinderga | a Grade     | open           | 15:38:00     |              | 0           | COVID-19 C  | ontacted        | N/A         |              |               | Samuel, Rac | No           | No         | No           | Active        | 12/15/20       |
| 4  | 9/28/16   | 123 element | Pre-Kinderg  | a Grade     | open           | 18:46:00     |              | 0           | COVID-19 C  | ontacted        | COVID-19 QU | JARANTINE    |               | Samuel, Rac | No           | No         | Yes          | Active        | 12/15/20       |
| 5  | 9/28/16   | 123 element | Pre-Kinderga | a Grade     | open           | 13:52:00     |              | 0           | COVID-19 C  | ontacted        | N/A         |              |               | Samuel, Rad | No           | No         | Yes          | Active        | 12/15/20       |
| 6  | 5/25/15   | 123 element | Kindergarter | Grade       | open           | 13:49:00     |              | 0           | COVID-19 C  | ontacted, Feve  | COVID-19 QU | JARANTINE    |               | Wigton, Can | No           | No         | Yes          | Active        | 12/2/20        |
| 7  | 5/25/15   | 123 element | Kindergarter | Grade       | open           | 13:51:00     |              | 0           | COVID-19 C  | onfirmed, Colo  | COVID-19 QU | JARANTINE    |               | Samuel, Rad | No           | No         | Yes          | Active        | 12/2/20        |
| 8  | 5/25/15   | 123 element | Kindergarter | Grade       | open           | 19:19:00     |              | 0           | COVID-19 C  | ontacted, Feve  | N/A         | temperature  | e = 102.0     | Wigton, Can | No           | No         | Yes          | Active        | 12/2/20        |
| 9  | 5/25/15   | 123 element | Kindergarter | Grade       | open           | 18:46:00     |              | 0           | COVID-19 P  | ositive, Cold S | COVID-19 QU | JARANTINE    |               | Samuel, Rad | No           | No         | Yes          | Active        | 12/2/20        |
| 10 | 5/25/15   | 123 element | Kindergarte  | Grade       | open           | 13:40:00     |              | 0           | COVID-19 C  | ontacted        | COVID-19 OI | JARANTINF    |               | Wigton, Can | No           | No         | No           | Active        | 12/2/20        |

#### **COVID-19 Reporting**

**1.** If you add COVID-19 as a **Chronic Condition**, navigate to Conditions under the Health Profile Reports

| Health Profile |   |
|----------------|---|
| Health Details |   |
| Allergies      |   |
| Conditions     |   |
|                | - |

2. You will want to click the : ADD FILTER button to adjust the dates and add the specific condition that you would like to include in the report and click: FILTER

| Filter by Condition Type         |
|----------------------------------|
| COVID                            |
| Filter by Condition Type         |
| COVID-19 Antibodies<br>Confirmed |
| <u>COVID</u> -19 Diagnosis       |
| COVID-19 Positive Test           |

NOTE: you can only choose one condition at a time with this report.

#### **3.** You will then be able to see the students with that certain condition:

| Student First Name 👫 | Student Last Name 🔰 | Student Birth Date | Gender | Session          | Condition \downarrow |
|----------------------|---------------------|--------------------|--------|------------------|----------------------|
| DeShawn              | Burkus              | 02/21/2015         | male   | Kindergarten     | COVID-19 Diagnosis   |
| Jane                 | Li                  | 09/28/2016         | female | Pre-Kindergarten | COVID-19 Diagnosis   |

For more information such as Onset and Stop Date - click on the DOWNLOAD CSV option at the top right of the page:

| Student First | t Student Last | Student Birth | Age | Gender | Session      | Condition Ty | Condition   | Life-threater | Requires Car | Onset Date | Stop Date |
|---------------|----------------|---------------|-----|--------|--------------|--------------|-------------|---------------|--------------|------------|-----------|
| DeShawn       | Burkus         | 2/21/15       | 5   | male   | Kindergarter | COVID-19 Di  | COVID-19 Di | No            | FALSE        | 12/15/20   | 12/29/20  |
| Jane          | Li             | 9/28/16       | 4   | female | Pre-Kinderga | COVID-19 Di  | COVID-19 Di | No            | FALSE        |            |           |

## s SchoolCare Thank you!

If you have questions, please contact support@schoolcare.com

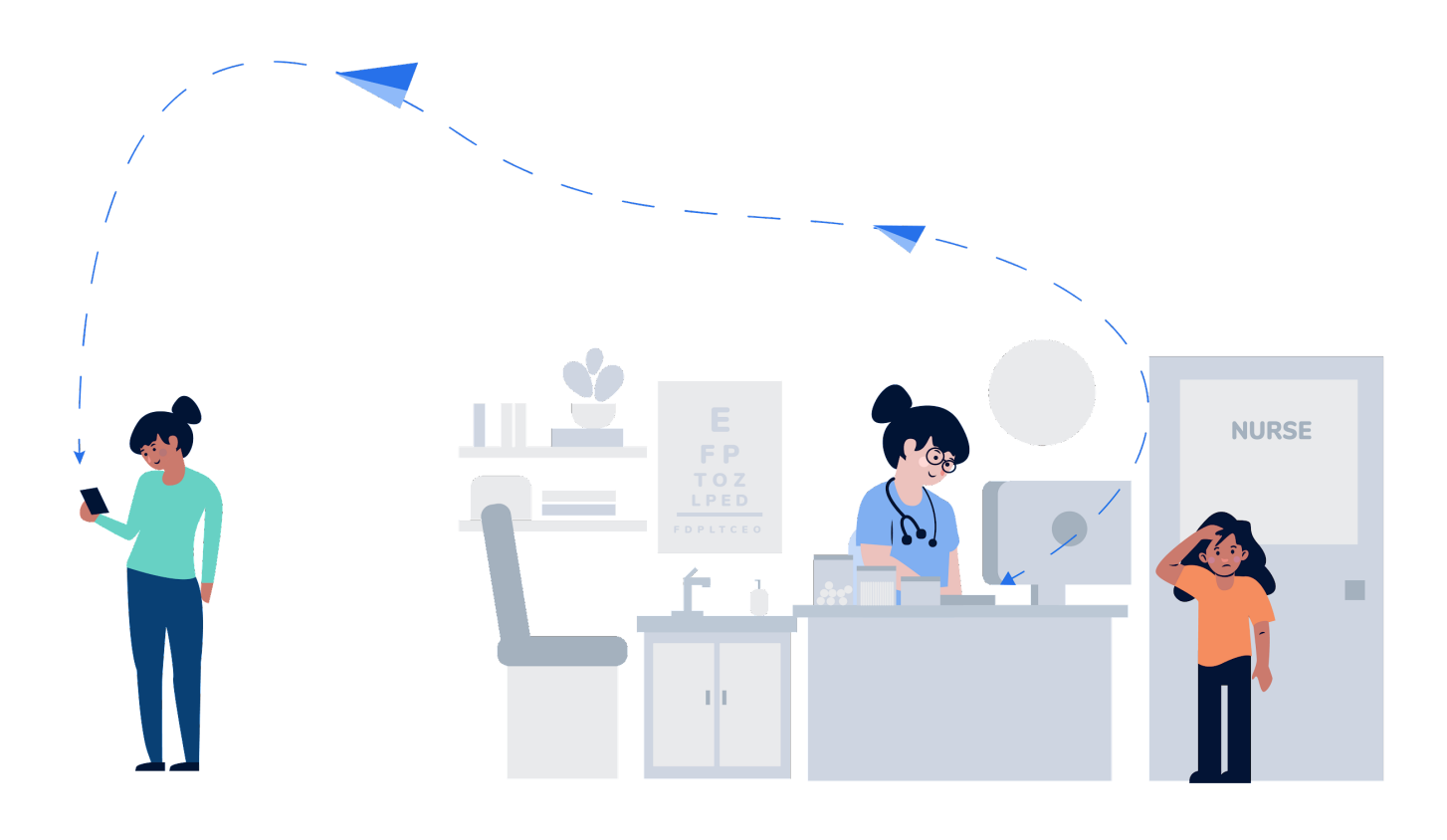